1 – OS PEDIDOS DE MATERIAL DE EXPEDIENTE/CONSUMO DEVERÃO SER ENCAMINHADOS PELO SEGUINTE CAMINHO NO SIPAC: **PORTAL ADMINISTRATIVO -> REQUISIÇÕES -> MATERIAL/SERVIÇO -> ALMOXARIFADO -> CADASTRAR REQUISIÇÃO;** 

| Q | 🗋 Requisições 🛛 🛄 Comunicação 🍃 | Compras 📗 Contratos 🏼 🌡 Projetos 🔒 Orçamento 🛒 Patrim      | imônio Móvel 📋 Protocolo 💿 Telefonia 🔍 Outros |  |  |  |
|---|---------------------------------|------------------------------------------------------------|-----------------------------------------------|--|--|--|
|   | Atividade de Campo              |                                                            |                                               |  |  |  |
|   | Diárias/Passagem                |                                                            |                                               |  |  |  |
|   | Material/Serviço                | Almoxarifado                                               | Acompanhar Requisições Enviadas               |  |  |  |
|   | Material/Serviço Contratado     | Compra                                                     | Cadastrar Requisição                          |  |  |  |
|   | Projetos                        | Solicitar em um Registro de Preços                         | Devolução                                     |  |  |  |
|   | Veículo/Transporte              | Solicitar em uma Intenção                                  | Modificar Requisição                          |  |  |  |
|   | Viagem                          | Catálogo                                                   | Consultar Disponibilidade em Estoque          |  |  |  |
|   | Buscar Requisições              | Consultar Disponibilidade em Estoque                       |                                               |  |  |  |
|   | Estornar/Cancelar Requisição    | Materiais em Requisições Enviadas para Registro de Preços  | Licitações em Minutas                         |  |  |  |
|   | Retornar Requisição             | Requisições de Material por Unidade de Custo e Solicitante | no DMP                                        |  |  |  |

## **2** – LOGO APÓS BASTA CLICAR EM DENOMINAÇÃO E COLOCAR O MATERIAL A SER SOLICITADO E CLICAR EM **"BUSCAR MATERIAL"**;

| Portal Administrativo > Cadastrar Requisição de Material                                                                                                    |                                                      |  |  |  |  |  |  |
|----------------------------------------------------------------------------------------------------|------------------------------------------------------|--|--|--|--|--|--|
|                                                                                                    |                                                      |  |  |  |  |  |  |
| Destino: Almoxarifado Central                                                                                                    |                                                      |  |  |  |  |  |  |
| BUSCAR MATERIAL PARA INSERIR NA LISTA                                                                                                    |                                                      |  |  |  |  |  |  |
| O Código O                                                                                                    |                                                      |  |  |  |  |  |  |
| Denominação PAPEL                                                                                                    |                                                      |  |  |  |  |  |  |
|                                                                                                    | Listar apenas material em estoque? 💿 Sim 🔘 Não       |  |  |  |  |  |  |
|                                                                                                    | Buscar Material                                      |  |  |  |  |  |  |
| 🤯: Alterar Dados do Material 🛛 🔞: Remover Material 🛛 🔕: Cotações                                                                                            |                                                      |  |  |  |  |  |  |
|                                                                                                    | LISTA DE MATERIAIS - GRUPO DE MATERIAL : QUALQUER UM |  |  |  |  |  |  |
| Nenhum material inserido                                                                                                    |                                                      |  |  |  |  |  |  |
| *O valor total do item é obtido com base no preço médio e proporção da quantidade escolhida em relação ao estoque, podendo ser diferente do valor estimado. |                                                      |  |  |  |  |  |  |
| Cancelar Continuar >>                                                                                                    |                                                      |  |  |  |  |  |  |
|                                                                                                    |                                                      |  |  |  |  |  |  |
| Portal Administrativo                                                                                                    |                                                      |  |  |  |  |  |  |
| SIPAC   Pró-Reitoria de Tecnologia de Informação e Comunicação -   Copyright © 2005-2018 - UFRN - 36cfdbab7887.inst1 - v4.32.5                              |                                                      |  |  |  |  |  |  |
|                                                                                                    |                                                      |  |  |  |  |  |  |

**3** – CASO O MATERIAL TENHA ESTOQUE IRÁ APARECER COM DESTAQUE NA COR AZUL, INFORMANDO A UNIDADE DE MEDIDA QUE PODE SER SOLICITADA. CASO O MATERIAL ESTEJA CORRETO, BASTA CLICAR EM **"SELECIONAR MATERIAL";** 

| 🖓 SETOR DE PATRIMÔNIO (11.01.03.04.01.02)                                                                                      | nlter                              | rar senha              |               |  |  |  |  |  |  |
|----------------------------------------------------------------------------------------------------|------------------------------------|------------------------|---------------|--|--|--|--|--|--|
| Portal Administrativo > Inclusão de Materiais na Requisição                                                                    |                                    |                        |               |  |  |  |  |  |  |
|                                                                                                    |                                    |                        |               |  |  |  |  |  |  |
| 🗣: Exibir Detalhes do Material                                                                                                 | 👍 : Ocultar Detalhes do Material   | 😂: Selecionar Material |               |  |  |  |  |  |  |
| Lista                                                                                                    | Lista de Materiais Encontrados (1) |                        |               |  |  |  |  |  |  |
| Código Denominação                                                                                                    | Grupo de Material                  | Unidade de<br>Medida   | Valor         |  |  |  |  |  |  |
| 3016001000029 PAPEL OFICIO A4 BRANCO                                                                                           | MATERIAL DE EXPEDIENTE             | Resma                  | R\$ 22,10 🔸 🕥 |  |  |  |  |  |  |
|                                                                                                    | - EM ESTOQUE - EM FALTA            |                        |               |  |  |  |  |  |  |
|                                                                                                    | << Voltar Cancelar                 |                        |               |  |  |  |  |  |  |
|                                                                                                    | Portal Administrativo              |                        |               |  |  |  |  |  |  |
| SIPAC   Pró-Reitoria de Tecnologia de Informação e Comunicação -   Copyright © 2005-2018 - UFRN - 36cfdbab7887.inst1 - v4.32.5 |                                    |                        |               |  |  |  |  |  |  |

**4** – COLOCAR A QUANTIDADE A SER SOLICITADA DO MATERIAL. E ALGUMA OBSERVAÇÃO PERTINENTE A SOLICITAÇÃO. DEPOIS CLICAR EM "**INCLUIR"** ;

| Portal Administrativo > Inclusão de Materiais na Requisição                                                                    |                                                        |  |  |  |  |  |
|----------------------------------------------------------------------------------------------------|--------------------------------------------------------|--|--|--|--|--|
| SITUAÇÃO DO MATERIAL                                                                                                    |                                                        |  |  |  |  |  |
| Em estoque? Sim                                                                                                    |                                                        |  |  |  |  |  |
| REGISTROS DE PREÇO VIGENTES PARA O MATERIAL                                                                                    | LICITAÇÕES EM ANDAMENTO PARA O MATERIAL                |  |  |  |  |  |
| Não existe um processo de SRP não finalizada para este material.                                                               | Não existe licitações em andamento para este material. |  |  |  |  |  |
| Informações do Ma                                                                                                    | terial para Inserção                                   |  |  |  |  |  |
| Código: 3016001000029                                                                                                    |                                                        |  |  |  |  |  |
| Grupo de Material: MATERIAL DE EXPEDIENTE                                                                                      |                                                        |  |  |  |  |  |
| Denominação: PAPEL OFICIO A4 BRANCO                                                                                            |                                                        |  |  |  |  |  |
| Especificação: PAPEL OFICIO A4 BRANCO                                                                                          |                                                        |  |  |  |  |  |
| Valor (R\$): 22,10                                                                                                    |                                                        |  |  |  |  |  |
| Unidade Medida: Resma                                                                                                    |                                                        |  |  |  |  |  |
| Foto do Material: 📄                                                                                                    |                                                        |  |  |  |  |  |
| Quantidade: \star 10                                                                                                    |                                                        |  |  |  |  |  |
| Observação:                                                                                                    |                                                        |  |  |  |  |  |
| Incluir << V                                                                                                    | oltar Cancelar                                         |  |  |  |  |  |
| * Campos de preenchiment                                                                                                    | o obrigatório.                                         |  |  |  |  |  |
| Portal Administrativo                                                                                                    |                                                        |  |  |  |  |  |
| SIPAC   Pró-Reitoria de Tecnologia de Informação e Comunicação -   Copyright © 2005-2018 - UFRN - 36cfdbab7887.inst1 - v4.32.5 |                                                        |  |  |  |  |  |

## **5** – PARA INCLUIR MAIS MATERIAIS, BASTA REPETIR OS ITENS 2 A 4;

| PORTAL ADMINISTRATIVO > CADASTRA                                                                                                    | r Requisição de Mat                                            | ERIAL                                                                                                    |                                                                                                    |                                    |                                                                                                    |                                     |
|----------------------------------------------------------------------------------------------------|----------------------------------------------------------------|----------------------------------------------------------------------------------------------------|----------------------------------------------------------------------------------------------------|------------------------------------|----------------------------------------------------------------------------------------------------|-------------------------------------|
| Destino: Almoxarifado Central                                                                                                    |                                                                |                                                                                                    |                                                                                                    |                                    |                                                                                                    |                                     |
|                                                                                                    | Bus                                                            | SCAR MATERIAL PARA                                                                                                    | INSERIR NA LISTA                                                                                     |                                    |                                                                                                    |                                     |
|                                                                                                    | Código                                                         | 0                                                                                                    |                                                                                                    |                                    |                                                                                                    |                                     |
|                                                                                                    | Denominação                                                    |                                                                                                    |                                                                                                    |                                    |                                                                                                    |                                     |
|                                                                                                    | Listar                                                         | apenas material em es                                                                                                    | toque? 🖲 Sim 🔍 Não                                                                                   |                                    |                                                                                                    |                                     |
|                                                                                                    |                                                                | Buscar Ma                                                                                                    | terial                                                                                               |                                    |                                                                                                    |                                     |
|                                                                                                    | 😺: Alterar Dad                                                 | los do Material 🛛 🧕 :                                                                                                    | Remover Material (                                                                                   | : Cotações                         |                                                                                                    |                                     |
|                                                                                                    | LISTA DE MA                                                    | ATERIAIS - GRUPO DE                                                                                                    | MATERIAL : QUALQUER                                                                                  | UM                                 |                                                                                                    |                                     |
| No. Of dias Descent 7                                                                                                    |                                                                |                                                                                                    | Unid                                                                                                 |                                    |                                                                                                    |                                     |
| Nº Codigo Denominação                                                                                                    |                                                                | Grupo de Material                                                                                                    | Med.                                                                                                 | Quantidade                         | Valor Total*                                                                                                    |                                     |
| 1 3016001000029 PAPEL OFICIO A4                                                                                                    | BRANCO                                                         | Grupo de Material<br>3016 - MATERIAL DE<br>EXPEDIENTE                                                                                   | Med.<br>Resma                                                                                        | Quantidade                         | Valor Total*                                                                                                    | ۵ 🖗                                 |
| 1 3016001000029 PAPEL OFICIO A4                                                                                                    | BRANCO                                                         | Grupo de Material<br>3016 - MATERIAL DE<br>EXPEDIENTE                                                                                   | Med.<br>Resma                                                                                        | Quantidade                         | Valor Total*<br>R\$ 22,10 R\$ 221,00<br>Total da Requisição:                                                       | 🦻 ᅌ 🧕                               |
| <ul> <li>Codigo Denominação</li> <li>3016001000029 PAPEL OFICIO A4 I</li> <li>Valor total do item é obtido com base no</li> </ul>                                  | BRANCO<br>o preço médio e propor                               | Grupo de Material<br>3016 - MATERIAL DE<br>EXPEDIENTE<br>ção da quantidade esco                                                         | Med.<br>Resma<br>Ihida em relação ao estoq                                                           | Quantidade<br>10<br>ue, podendo se | Valor Total*<br>R\$ 22,10 R\$ 221,00<br>Total da Requisição:<br>er diferente do valor esti                         | 🧔 🗑<br>R\$ 221,00<br>mado.          |
| <ul> <li>Codigo Denominação</li> <li>3016001000029 PAPEL OFICIO A4 I</li> <li>Valor total do item é obtido com base no</li> </ul>                                  | BRANCO<br>o preço médio e propor                               | Grupo de Material<br>3016 - MATERIAL DE<br>EXPEDIENTE<br>ção da quantidade esco<br>Cancelar Co                                          | Med.<br>Resma<br>Ihida em relação ao estoq<br>ntinuar >>                                             | Quantidade<br>10<br>ue, podendo se | Valor Total*<br>R\$ 22,10 R\$ 221,00<br>Total da Requisição:<br>er diferente do valor estin                        | 🦻 🔍 🗑<br><b>R\$ 221,00</b><br>mado. |
| <ul> <li>Codigo Denominação</li> <li>1 3016001000029 PAPEL OFICIO A4 i</li> <li>*O valor total do item é obtido com base no</li> </ul>                             | BRANCO<br>o preço médio e propor                               | Grupo de Material<br>3016 - MATERIAL DE<br>EXPEDIENTE<br>ção da quantidade esco<br>Cancelar Co<br>Portal Admir                          | Med.<br>Resma<br>Ihida em relação ao estoq<br>Intinuar >>                                            | Quantidade<br>10<br>ue, podendo se | Valor Total*<br>R\$ 22,10 R\$ 221,00<br>Total da Requisição:<br>er diferente do valor estin                        | 🦻 🔌 🤕<br><b>R\$ 221,00</b><br>mado. |
| <ul> <li>Codigo Denominação</li> <li>1 3016001000029 PAPEL OFICIO A4 l</li> <li>*O valor total do item é obtido com base no</li> <li>SIPAC   Pró-Reitor</li> </ul> | BRANCO<br>o preço médio e propor<br>ria de Tecnologia de Infor | Grupo de Material<br>3016 - MATERIAL DE<br>EXPEDIENTE<br>ção da quantidade esco<br>Cancelar Co<br>Portal Admir<br>mação e Comunicação - | Med.<br>Resma<br>Ihida em relação ao estoq<br>Intinuar >><br>Iistrativo<br>Copyright © 2005-2018 - U | Quantidade<br>10<br>ue, podendo se | Valor Total*<br>R\$ 22,10 R\$ 221,00<br>Total da Requisição:<br>er diferente do valor estin<br>887.inst1 - v4.32.5 | ₽ 4 3 3 ₽ 221,00 mado.              |

6 – APÓS A INCLUSÃO DE TODOS OS MATERIAS, CLICAR EM "CONTINUAR ";

## 7 - PARA TERMINAR A SOLICITAÇÃO, CLICAR EM " GRAVAR E ENVIAR".

| UFSB - SIPAC          | - Sistema Integrado de Pa                                                                                                    | atrimônio, Administração e | e Contratos 🛛 🗛  | juda?   Tempo de Sessi | ão: 01:30 MUDAR [ | DE SISTEMA V       | SAIR   |  |  |
|-----------------------|----------------------------------------------------------------------------------------------------|----------------------------|------------------|------------------------|-------------------|--------------------|--------|--|--|
| WAGNER SILVA SA       |                                                                                                    | Orçamento: 2018            | 🎯 Módulos        | 🍗 Abrir Chamado        | 📲 Portal Adm      | nin.               |        |  |  |
|                       |                                                                                                    |                            |                  | 🔗 Alterar senha        |                   |                    |        |  |  |
| PORTAL ADMINIST       | RATIVO > ENVIAR REQUISIÇÃ                                                                                                    | O DE MATERIAL              |                  |                        |                   |                    |        |  |  |
|                       |                                                                                                    |                            |                  |                        |                   |                    |        |  |  |
| Tipo d                | a Requisição: REQUISIÇÃO I                                                                                                    |                            | S DA REQUISIÇÃO  |                        |                   |                    |        |  |  |
| Grup                  | Gruno de Material: 3016 - MATERIAL DE EXPEDIENTE                                                                               |                            |                  |                        |                   |                    |        |  |  |
| Unidade               | Requisitante: 11010304010                                                                                                    | 2 - SETOR DE PATRIMÔNIO    | / SPA            |                        |                   |                    |        |  |  |
|                       | Usuário: 01783340576                                                                                                    | - WAGNER SILVA SA          |                  |                        |                   |                    |        |  |  |
| Destino d             | a Requisição: Almoxarifado                                                                                                    | Central                    |                  |                        |                   |                    |        |  |  |
| Valor d               | a Requisição: R\$ 221,00                                                                                                    |                            |                  |                        |                   |                    |        |  |  |
| Opção C               | )rçamentária: NENHUMA OP                                                                                                    | ÇÃO FOI SELECIONADA        |                  |                        |                   |                    |        |  |  |
|                       | Observações:                                                                                                    |                            |                  |                        |                   |                    |        |  |  |
| LISTA DE MATERIAIS    |                                                                                                    |                            |                  |                        |                   |                    |        |  |  |
| Nº Código             | Denominação                                                                                                    |                            | Grupo d          | e Material             | ļ                 | Unid. de<br>Medida | Quant. |  |  |
| 1 3016001000029       | PAPEL OFICIO A4 BRANCO                                                                                                    |                            | 3016 - M         | ATERIAL DE EXPEDIEN    | TE F              | Resma              | 10     |  |  |
|                       |                                                                                                    |                            |                  |                        |                   |                    |        |  |  |
|                       |                                                                                                    | Gravar Gravar e            | Enviar << Voltar | Cancelar               |                   |                    |        |  |  |
|                       |                                                                                                    |                            |                  |                        |                   |                    |        |  |  |
| Portal Administrativo |                                                                                                    |                            |                  |                        |                   |                    |        |  |  |
|                       | SIPAC   Pró-Reitoria de Tecnologia de Informação e Comunicação -   Copyright © 2005-2018 - UFRN - 36cfdbab7887.inst1 - v4.32.5 |                            |                  |                        |                   |                    |        |  |  |